# ل نمآلا يفاضإلا ىوتحملا ردصم Windows زامج ةقداصم عم v3.2

### المحتويات

المقدمة المتطلبات الأساسية المتطلبات المكونات المستخدمة النظرية الأساسية <u>الاصطلاحات</u> الرسم التخطيطي للشبكة تكوين مصدر المحتوى الإضافي الآمن من Cisco ل Windows v3.2 الحصول على شهادة لخادم ACS تكوين ACS لاستخدام شهادة من التخزين <u>تحديد مراجع الشهادات الإضافية التي يجب أن يثق بها ACS</u> أعد تشغيل الخدمة وشكلت إعدادات EAP-TLS على ACS تحديد نقطة الوصول وتكوينها كعميل AAA تكوين قواعد بيانات المستخدمين الخارجيين إعادة تشغيل الخدمة تكوين التسجيل التلقائي لجهاز شهادة MS تكوين نقطة وصول Cisco تكوين العميل اللاسلكي الانضمام إلى المجال الحصول على شهادة للمستخدم تكوين الشبكة اللاسلكية التحقق من الصحة استكشاف الأخطاء وإصلاحها معلومات ذات صلة

### <u>المقدمة</u>

يصف هذا المستند كيفية تكوين بروتوكول المصادقة المتوسع - أمان طبقة النقل (EAP-TLS) باستخدام نظام التحكم في الوصول الآمن (ACS) من Cisco لنظام Windows الإصدار 3.2.

**ملاحظة:** لا يتم دعم مصادقة الجهاز بواسطة Novell Certificate Authority (CA إستخدام -EAP). يمكن ل ACS إستخدام -EAP TLS لدعم مصادقة الجهاز إلى Microsoft Windows Active Directory. قد يقوم عميل المستخدم النهائي بتحديد بروتوكول مصادقة المستخدم بنفس البروتوكول المستخدم لمصادقة الجهاز. أي أن إستخدام EAP-TLS لمصادقة الآلة قد يتطلب إستخدام EAP-TLS لمصادقة المستخدم. لمزيد من المعلومات حول مصادقة الجهاز، ارجع إلى قسم <u>مصادقة الجهاز</u> في *دليل المستخدم لخادم التحكم في الوصول الآمن من 1.6 Cisco 4.1*.

**ملاحظة:** عند إعداد ACS لمصادقة الأجهزة عبر EAP-TLS وإعداد ACS لمصادقة الجهاز، يجب تكوين العميل لإجراء

مصادقة الجهاز فقط. لمزيد من المعلومات، ارجع <u>إلى كيفية تمكين مصادقة جهاز الكمبيوتر فقط لشبكة قائمة على</u> Windows Vista في Windows Server 2008 و Windows Server 2008 و Windows XP Service Pack 3.

### <u>المتطلبات الأساسية</u>

#### <u>المتطلبات</u>

لا توجد متطلبات أساسية خاصة لهذا المستند.

#### <u>المكونات المستخدمة</u>

تستند المعلومات الواردة في هذا المستند إلى إصدارات البرامج والمكونات المادية أدناه.

- Cisco Secure ACS ل Windows الإصدار 3.2
- خدمات شهادات Microsoft (مثبتة كمرجع للشهادات الجذر للمؤسسة [CA]) ملاحظة: للحصول على مزيد من المعلومات، يرجى الرجوع إلى <u>الدليل المتدرج لإنشاء هيئة تصديق</u>.
- خدمة DNS مع Windows 2000 Server مع حزمة الخدمة 3 و<u>Hotfix 323172</u>**ملاحظة:** إذا واجهت مشاكل في خادم CA، فقم بتثبيت <u>الإصلاح العاجل 323172</u> . يتطلب عميل Windows 2000 SP3 <u>الإصلاح العاجل</u> 313664 لتمكين مصادقة IEEE 802.1x.
  - سلسلة نقاط الوصول اللاسلكية 12.01T من Cisco Aironet 1200
- الطراز ThinkPad T30 من IBM الذي يعمل بنظام التشغيل Windows XP Professional مع حزمة الخدمة Service Pack 1

تم إنشاء المعلومات المُقدمة في هذا المستند من الأجهزة الموجودة في بيئة معملية خاصة. بدأت جميع الأجهزة المُستخدمة في هذا المستند بتكوين ممسوح (افتراضي). إذا كنت تعمل في شبكة مباشرة، فتأكد من فهمك للتأثير المحتمل لأي أمر قبل استخدامه.

#### <u>النظرية الأساسية</u>

يقوم كل من EAP-TLS وبروتوكول المصادقة المتوسع المحمي (PEAP) بإنشاء نفق طبقة مأخذ التوصيل الآمنة (SSL) واستخدامه. يستخدم EAP-TLS المصادقة المتبادلة حيث يحتوي كل من خادم ACS (المصادقة والتفويض والمحاسبة [AAA]) والعملاء على شهادات ويثبتون هوياتهم لبعضهم البعض. إلا أن PEAP لا يستخدم إلا المصادقة من جانب الخادم، والخادم فقط لديه شهادة ويثبت هويته للعميل.

#### <u>الاصطلاحات</u>

للحصول على مزيد من المعلومات حول اصطلاحات المستندات، راجع <u>اصطلاحات تلميحات Cisco التقنية</u>.

#### الرسم التخطيطي للشبكة

يستخدم هذا المستند إعداد الشبكة الموضح في الرسم التخطيطي أدناه.

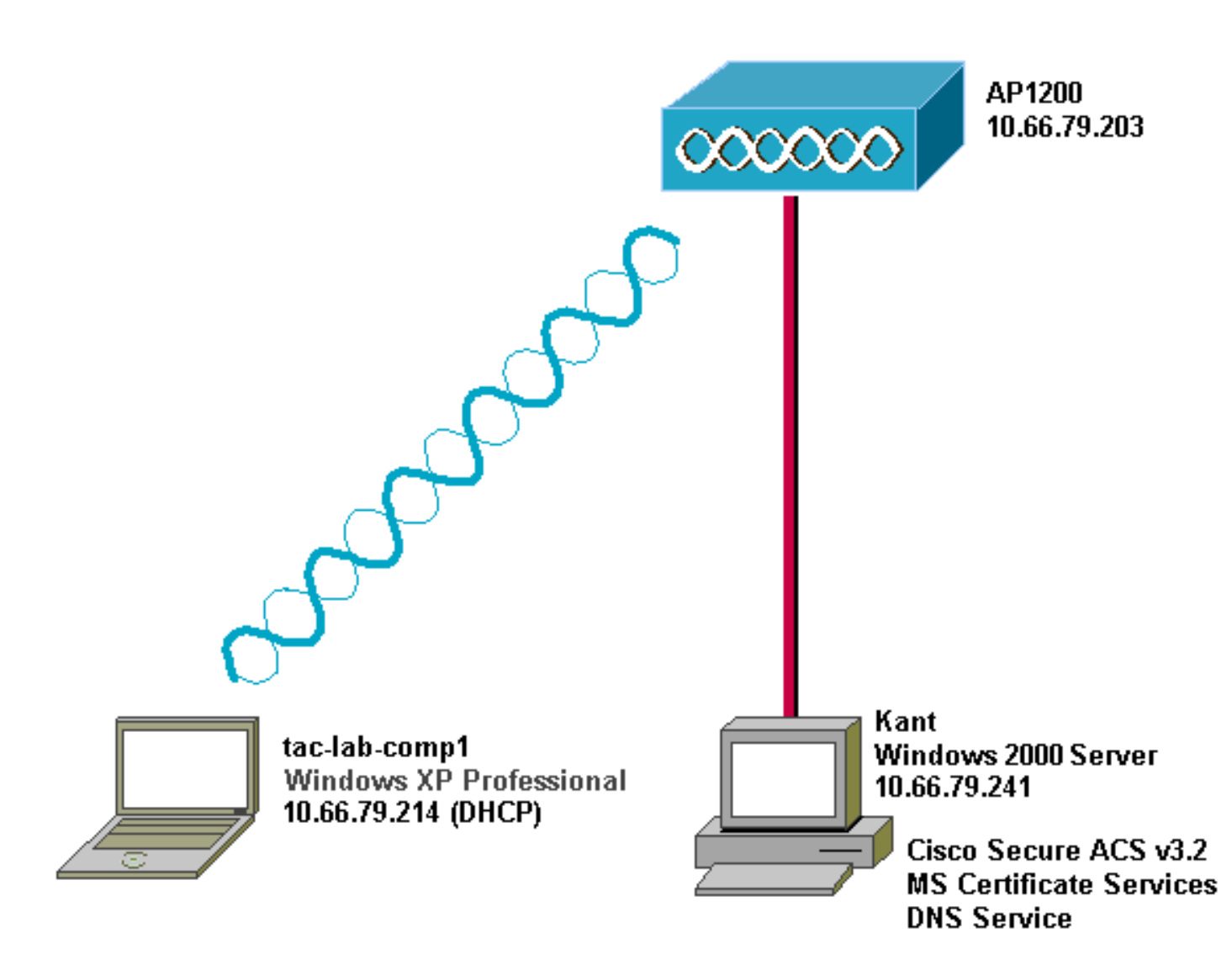

## <u>تكوين مصدر المحتوى الإضافي الآمن من Cisco ل Windows v3.2 ل</u>

اتبع الخطوات التالية لتكوين ACS 3.2.

- 1. <u>احصل على شهادة لخادم ACS</u>.
- 2. <u>قم بتكوين ACS لاستخدام شهادة من التخزين</u>.
- 3. <u>حدد مراجع الشهادات الإضافية التي يجب أن يثق بها ACS</u>.
  - 4. <u>أعد تشغيل الخدمة وشكلت إعدادات PEAP على ACS</u>.
    - 5. <u>حدد نقطة الوصول وتكوينها كعميل AAA</u>.
    - 6. قم بتكوين قواعد بيانات المستخدم الخارجي.
      - 7. <u>قم بإعادة تشغيل الخدمة</u>.

#### <u>الحصول على شهادة لخادم ACS</u>

اتبع الخطوات التالية للحصول على الشهادة.

- 1. على خادم ACS، افتح مستعرض ويب، وأدخل http://*CA-IP-address*/certsrv للوصول إلى خادم CA.
  - 2. قم بتسجيل الدخول إلى المجال

| F<br>S<br>I<br>I<br>I                                                                      | Please type yo<br>Site:<br><u>U</u> ser Name<br><u>P</u> assword<br><u>D</u> omain<br>Save this | our user name -<br>10.66.79.24<br>Administrator<br>****<br>SEC-SYD<br>password in yo  | and passwor                                                               | d.<br>list                                                  |                                                  |                        |                 |
|--------------------------------------------------------------------------------------------|-------------------------------------------------------------------------------------------------|---------------------------------------------------------------------------------------|---------------------------------------------------------------------------|-------------------------------------------------------------|--------------------------------------------------|------------------------|-----------------|
| اللہ کی کی اور اور اور اور اور اور اور اور اور اور                                         | Site:<br><u>U</u> ser Name<br><u>P</u> assword<br>Domain<br>Save this                           | 10.66.79.24<br>Administrator                                                          | ur password                                                               | list                                                        |                                                  |                        |                 |
| !<br>!<br>[                                                                                | <u>U</u> ser Name<br><u>P</u> assword<br>Domain<br>Save this                                    | Administrator                                                                         | ur password                                                               | list                                                        |                                                  |                        |                 |
| ן<br>ן<br>ן                                                                                | Password<br>Domain                                                                              | SEC-SYD                                                                               | ur password                                                               | list                                                        |                                                  |                        |                 |
| ļ                                                                                          | <u>D</u> omain<br>Save this                                                                     | SEC-SYD                                                                               | ur password                                                               | list                                                        |                                                  |                        |                 |
| ſ                                                                                          | Save this                                                                                       | ,<br>password in yo                                                                   | ur password                                                               | list                                                        |                                                  |                        |                 |
|                                                                                            |                                                                                                 |                                                                                       |                                                                           |                                                             |                                                  |                        |                 |
|                                                                                            |                                                                                                 |                                                                                       | 0                                                                         | (                                                           | Ca                                               | ancel                  |                 |
|                                                                                            |                                                                                                 |                                                                                       |                                                                           |                                                             |                                                  | مادة، ثما:             | ىۋول.<br>مالىيى |
| elcome                                                                                     | incate Servi                                                                                    | ices Our                                                                              |                                                                           |                                                             |                                                  | nur                    | ne              |
| ou use this v<br>owser, e-ma<br>quire a cen<br>urself to oth<br>essages, en<br>epending up | web site t<br>ail client,<br>tificate, yo<br>ner peoplo<br>ncrypt you<br>pon the typ            | o request<br>or other se<br>ou will be a<br>e over the<br>ur e-mail m<br>be of certif | a certific<br>ecure pro<br>able to se<br>web, sig<br>tessage<br>icate you | ate for<br>ogram.<br>ecurely<br>n your<br>s, and<br>u reque | your v<br>Once<br>ident<br>e-mai<br>more<br>est. | veb<br>you<br>ify<br>I |                 |
| elect a task<br>O Retrieve<br>O Reques                                                     | <b>k:</b><br><u>e the CA</u><br>st a certifi<br>on a pend                                       | <u>cert</u> ificate<br>cate<br>ling certifi                                           | or certifi<br>cate                                                        | cate re                                                     | vocat                                            | ion list               |                 |
|                                                                                            |                                                                                                 |                                                                                       |                                                                           |                                                             | Ne                                               | xt >                   |                 |

| Microsoft Certificate Services Our TAC CA Home            |
|-----------------------------------------------------------|
| Choose Request Type                                       |
| Please select the type of request you would like to make: |
| <ul> <li>User certificate request:</li> </ul>             |
| <ul> <li>Advanced request)</li> </ul>                     |
| Next >                                                    |

5. حددُ **إرسال طلب شهادة إلى المرجع المصدق هذا باستخدام نموذج**، ثم انقر على

| Microsoft Certificate Services Our TAC CA Home                                                                                                    |
|----------------------------------------------------------------------------------------------------|
| Advanced Certificate Requests                                                                                                    |
| You can request a certificate for yourself, another user, or a<br>computer using one of the following methods. Note that the<br>policy of the certification authority (CA) will determine the<br>certificates that you can obtain. |
| Submit a certificate request to this CA using a form.                                                                                                    |
| <ul> <li>Submit a certificate request using a base64 encoded<br/>PKCS #10 file or a renewal request using a base64<br/>encoded PKCS #7 file.</li> </ul>                                                                            |
| C Request a certificate for a smart card on behalf of<br>another user using the Smart Card Enrollment Station.<br>You must have an enrollment agent certificate to submit a request<br>for another user.                           |
| Next >                                                                                                    |

6. تكوين خيارات الشهادة:حدد **خادم ويب** كقالب الشهادة، وأدخل اسم خادم

| Microsoft Certificate Services Our TAC CA                                                                           | <u>Home</u>                                              |
|----------------------------------------------------------------------------------------------------|----------------------------------------------------------|
| Advanced Certificate Request                                                                                        |                                                          |
| Certificate Template:                                                                                               |                                                          |
| Web Server                                                                                                    |                                                          |
| Identifying Information For Offline Template:                                                                       |                                                          |
| Name: OurACS                                                                                                    |                                                          |
| E-Mail:                                                                                                    |                                                          |
| Company:                                                                                                    |                                                          |
| Department:                                                                                                    |                                                          |
| City:                                                                                                    |                                                          |
| State:                                                                                                    |                                                          |
| Country/Region: US                                                                                                  |                                                          |
| دد <b>مفاتيح العلامة كقابلة للتصدير</b> ثم <b>أستخدم</b> خانات الاختيار <b>لمخزن ا</b> .<br>سي الحاجة، ثم انقر فوق. | ي<br>ي حقل "حجم المفتاح"، وح<br>قم يتكوين خيارات أخرى حر |

Г

-

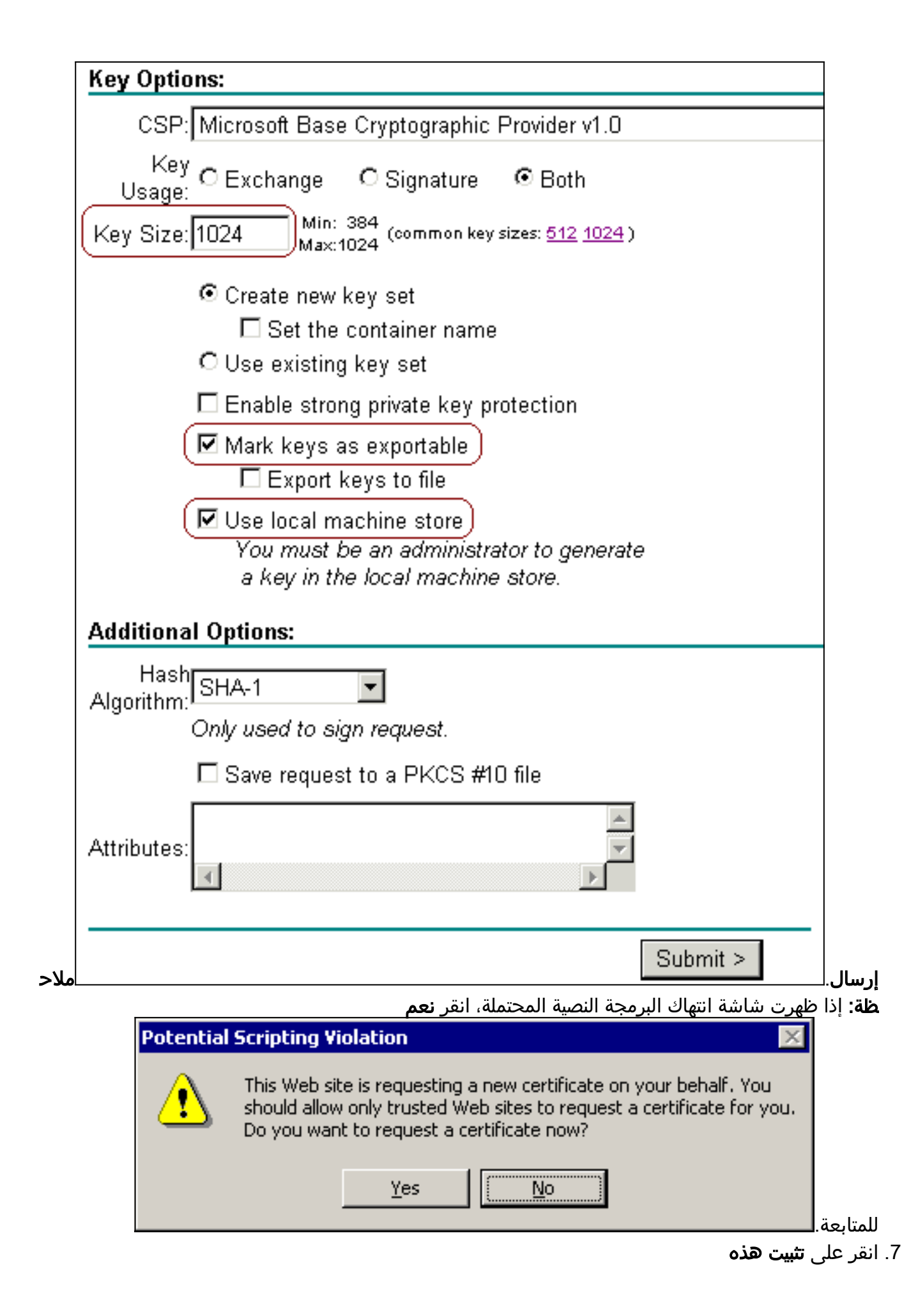

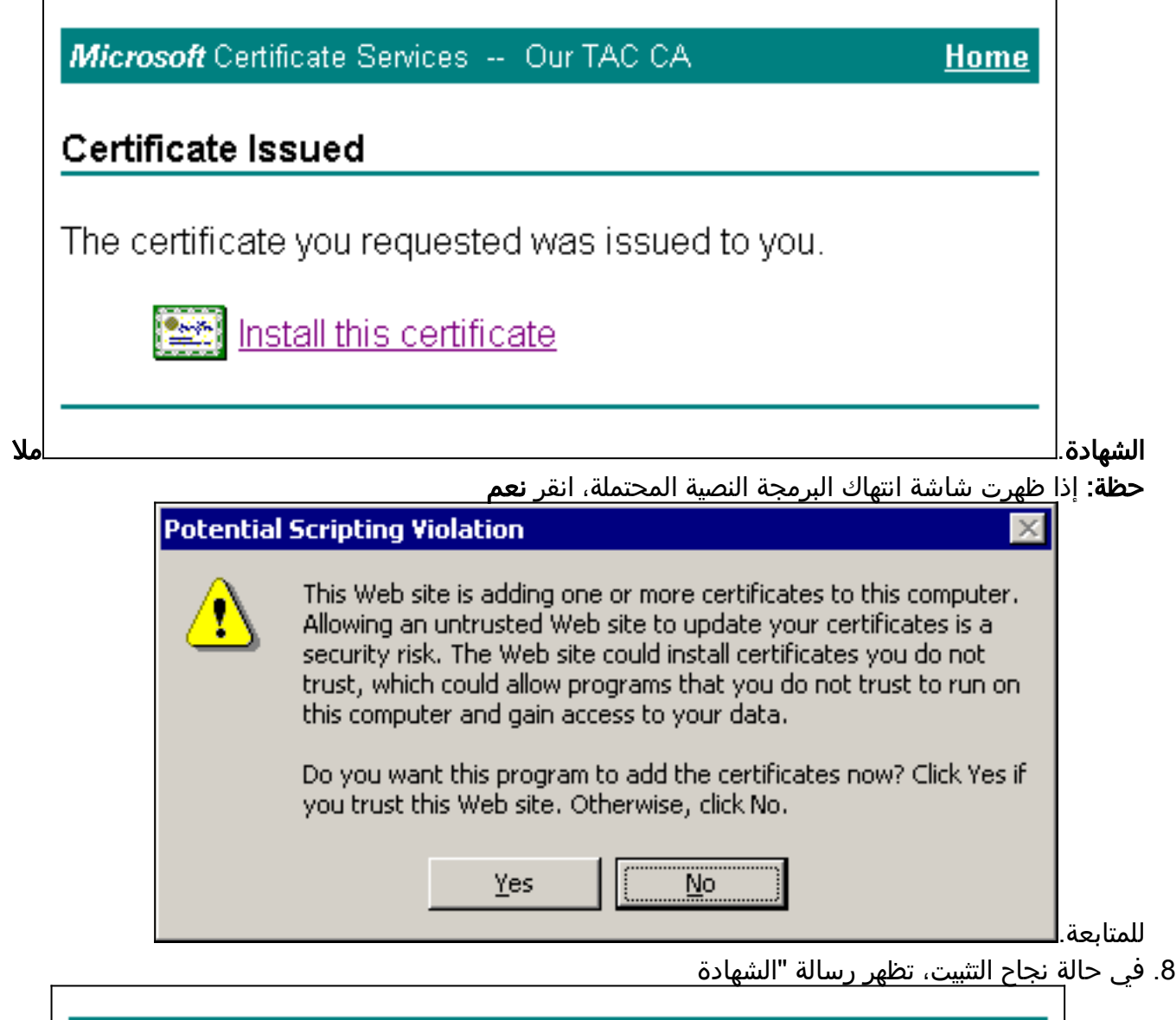

| Microsoft Certificate Services Our TAC CA             | <u>Home</u> |
|-------------------------------------------------------|-------------|
| Certificate Installed                                 |             |
| Your new certificate has been successfully installed. |             |
|                                                       |             |

### <u>تكوين ACS لاستخدام شهادة من التخزين</u>

أتمت هذا steps in order to شكلت ACS أن يستعمل الشهادة في تخزين.

- 1. افتح مستعرض ويب، وأدخل 2002:http://*ACS-ip-address/*للوصول إلى خادم ACS.
  - 2. انقرّ على **تكوين النظام**، ثم انقر على **إعداد شهادة ACS**.
    - 3. انقر علی **تثبیت شهادة ACS**.
    - 4. انقر على زر **إستخدام شهادة من** راديو **التخزين**.
- 5. في حقل شهادة CN، أدخل اسم الشهادة التي قمت بتعيينها في الخطوة 5 أ من <u>الحصول على شهادة من</u> قسم خادم <u>ACS</u> بهذا المستند.

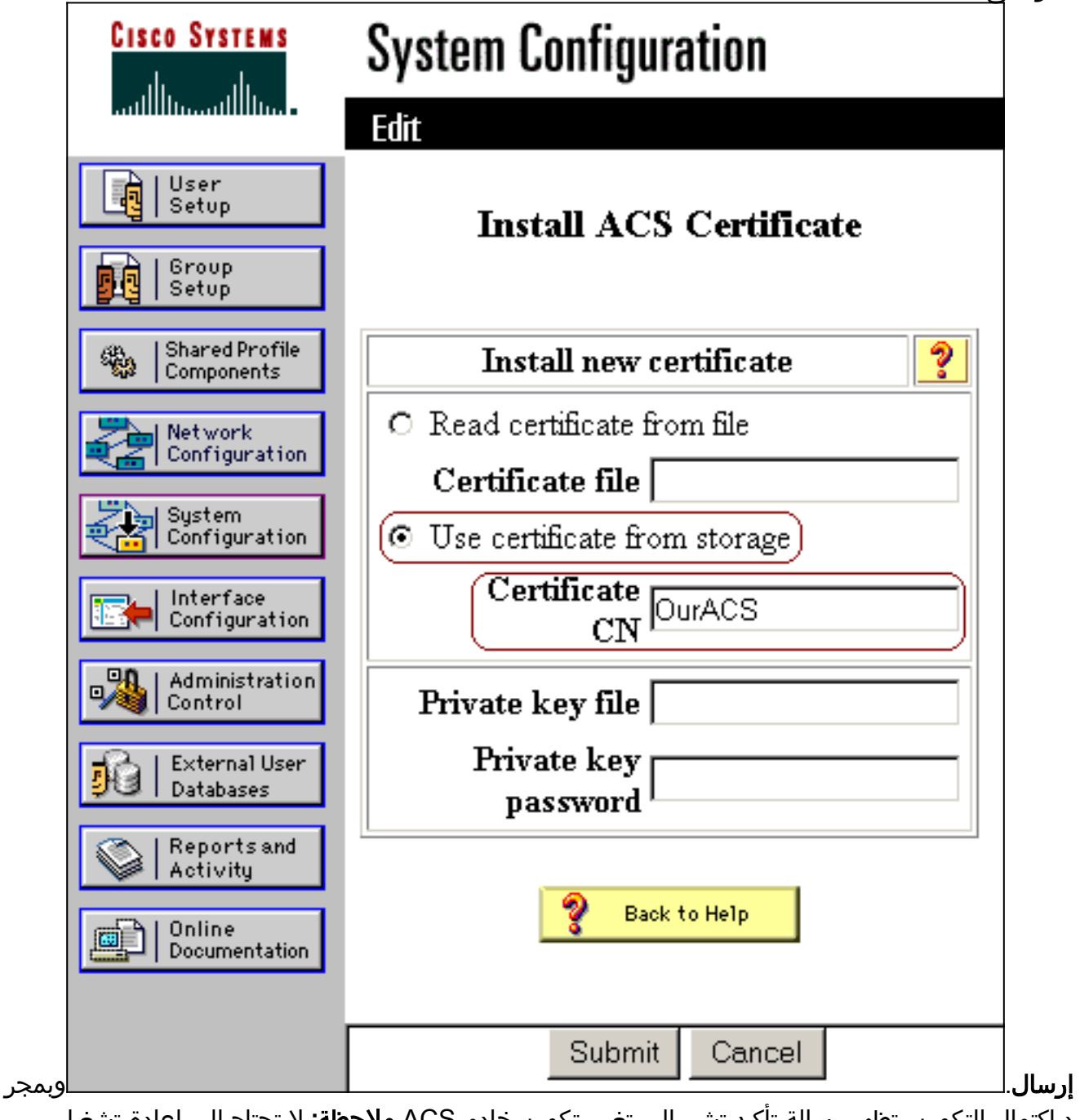

د اكتمال التكوين، تظهر رسالة تأكيد تشير إلى تغيير تكوين خادم ACS.**ملاحظة:** لا تحتاج إلى إعادة تشغيل ACS في هذا

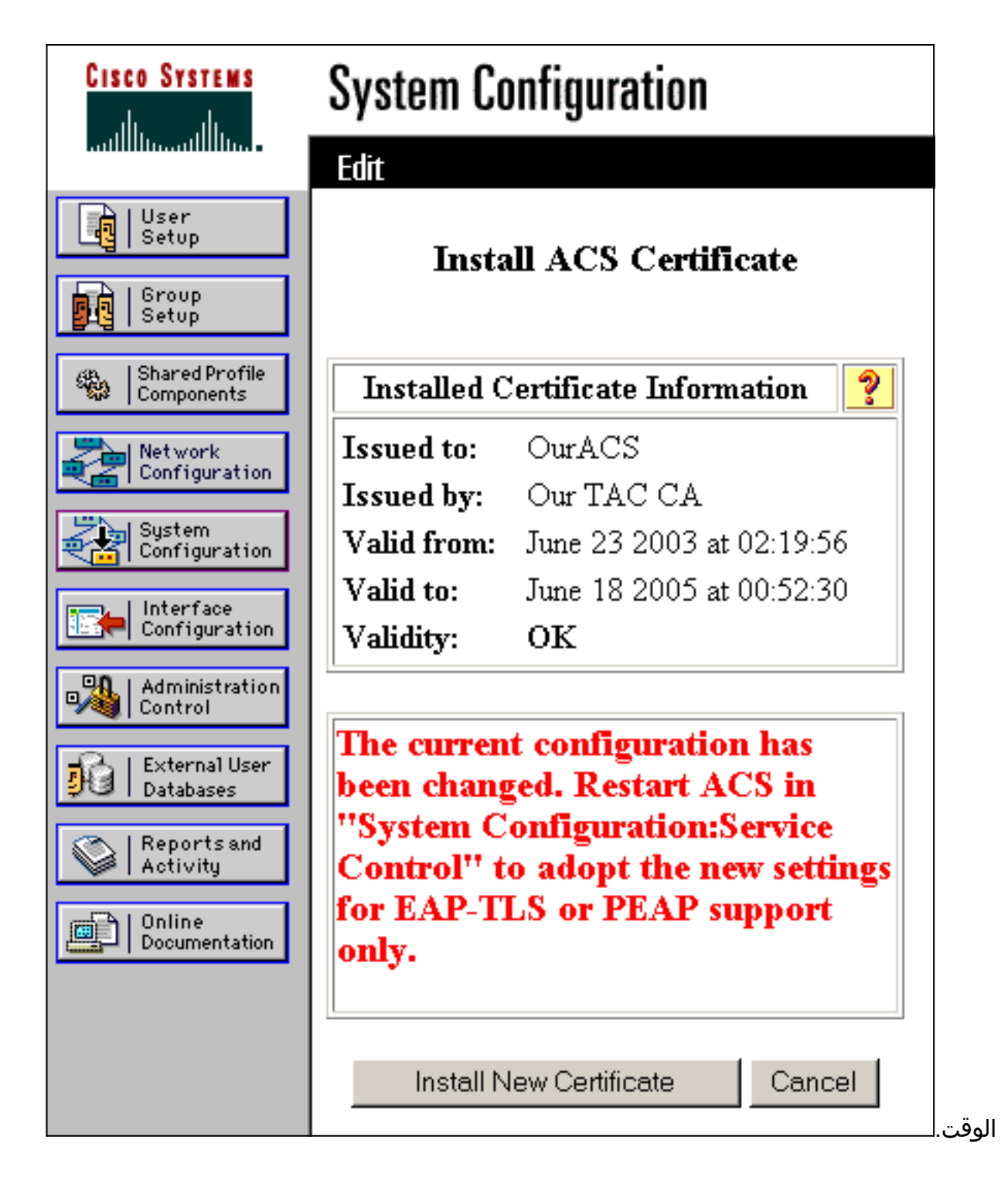

<u>تحديد مراجع الشهادات الإضافية التي يجب أن يثق بها ACS</u>

يثق ACS تلقائيا في المرجع المصدق الذي أصدر شهادته الخاصة. إذا تم إصدار شهادات العميل من قبل CAs إضافية، فيجب عليك إكمال الخطوات التالية:

- 1. انقر على **تكوين النظام**، ثم انقر على **إعداد شهادة ACS**.
- 2. انقر على **إعداد مرجع شهادة ACS** لإضافة CAs إلى قائمة الشهادات الموثوق بها.
  - 3. في الحقل الخاص بملف شهادة CA، أدخل موقع الشهادة، ثم انقر على

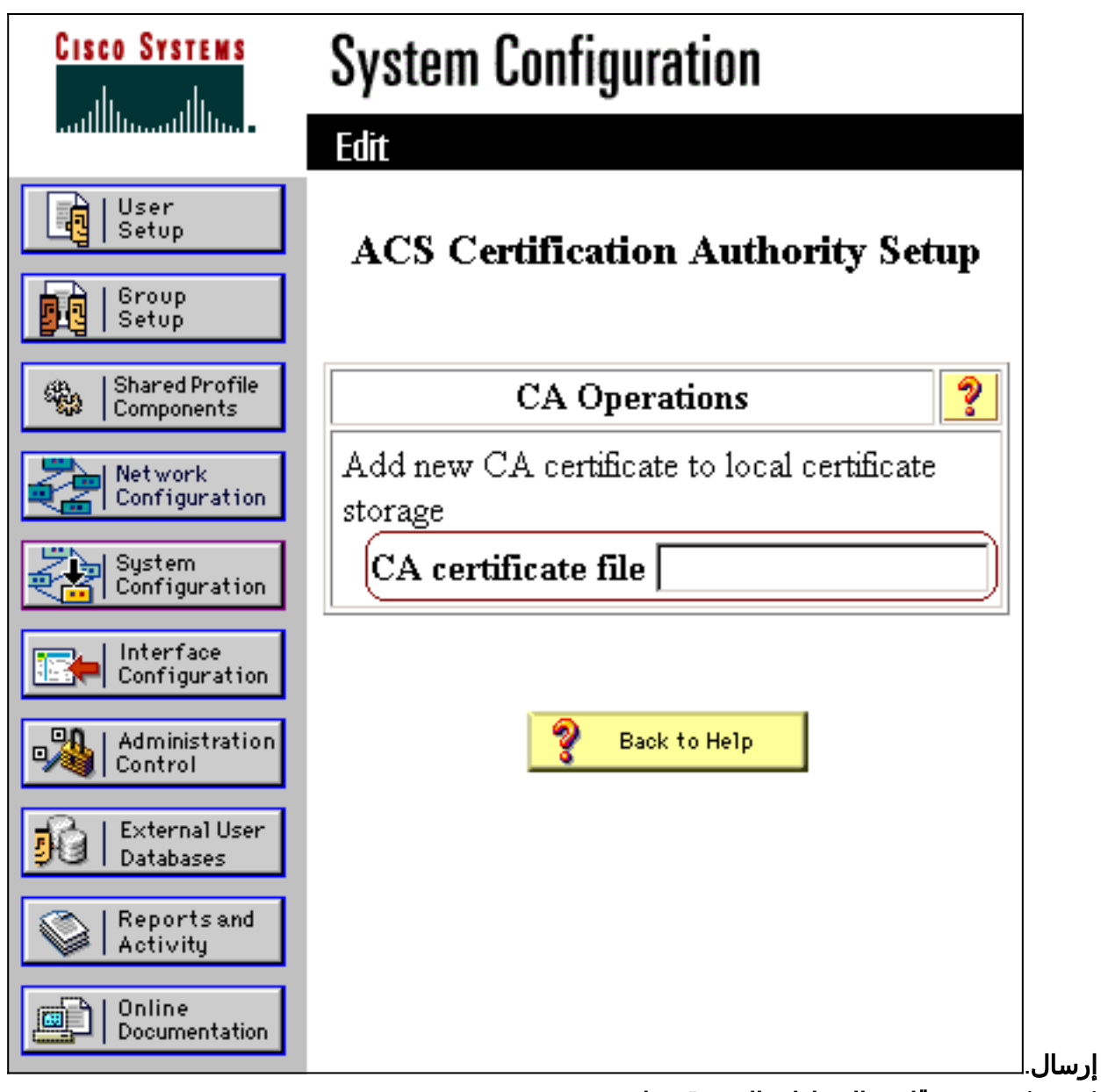

4. انقر على **تحرير قائمة الشهادات الموثوق بها**.

- 5. تحقق من كافة الشهادات المصدقة التي يجب على ACS الوثوق بها، وقم بإلغاء تحديد كافة الشهادات المصدقة التي يجب على ACS عدم الثقة بها.
  - 6. انقر على

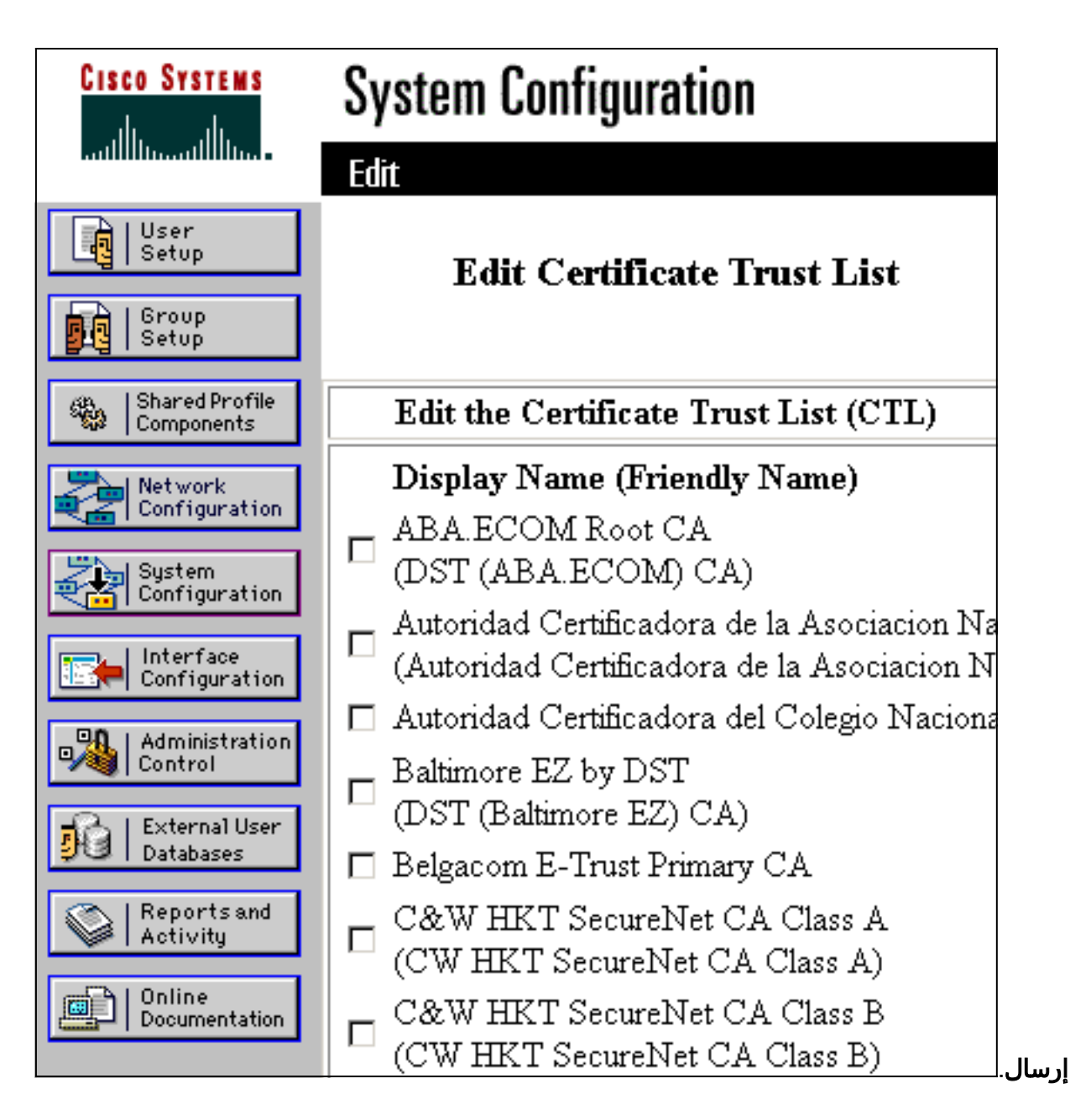

أعد تشغيل الخدمة وشكلت إعدادات EAP-TLS على ACS

أكمل الخطوات التالية لإعادة تشغيل الخدمة وتشكيل إعدادات EAP-TLS:

- 1. انقر فوق **تكوين النظام**، ثم انقر فوق **التحكم في الخدمة**.
  - 2. انقر فوق **إعادة التشغيل** لإعادة تشغيل الخدمة.
- 3. طقطقت in order to شكلت EAP-TLS عملية إعداد، **نظام تشكيل**، وبعد ذلك طقطقت **شامل صحة هوية** setup.
  - 4. تحقق من **السماح ب EAP-TLS**، ثم تحقق من واحدة أو أكثر من مقارنات الشهادة.
    - 5. انقر على

ةمجرتاا مذه لوح

تمجرت Cisco تايان تايانق تال نم قعومجم مادختساب دنتسمل اذه Cisco تمجرت ملاعل العامي عيمج يف نيم دختسمل لمعد يوتحم ميدقت لقيرشبل و امك ققيقد نوكت نل قيل قمجرت لضفاً نأ قظعالم يجرُي .قصاخل امهتغلب Cisco ياخت .فرتحم مجرتم اممدقي يتل القيفارت عال قمجرت اعم ل احل اوه يل إ أم اد عوجرل اب يصوُتو تامجرت الاذة ققد نع اهتي لوئسم Systems الما يا إ أم الا عنه يل الان الانتيام الال الانتيال الانت الما